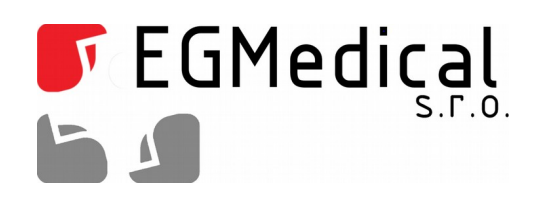

# Emulátor disketové mechaniky

Technická dokumentace

EGMedical, s.r.o. Křenová 19, 602 00 Brno CZ www.strasil.net 2015

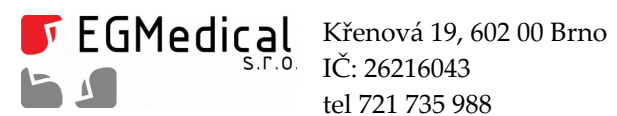

tel 721 735 988

www.strasil.net DIČ: CZ26216043 fax 537 014 202

e-mail: ivo@strasil.net č.ú. 1031034005/2700

#### Obsah

| 1. | Úvod                                     | . 3 |
|----|------------------------------------------|-----|
| 2. | Režimy                                   | . 3 |
| 3. | Nastavení emulátoru                      | . 5 |
|    | 3.1. Ukládání souborů na paměťovou kartu | . 5 |
|    | 3.2. Připojení emulátoru                 | . 7 |

## Seznam obrázků

| Obr. 2.1: Emulátor připojený na překřížený kabel (jako A:) | .3  |
|------------------------------------------------------------|-----|
| Obr. 2.2: Emulátor připojený na nekřížený kabel (jako A:)  | . 3 |
| Obr. 2.3: Emulátor připojený na nekřížený kabel (jako B:)  | .3  |
| Obr. 2.4: Emulátor připojený na překřížený kabel (jako B:) | .3  |
| Obr. 2.5: Emulátor připojený na překřížený kabel (jako A:) | .4  |
| Obr. 2.6: Emulátor připojený na nekřížený kabel (jako A:)  | .4  |
| Obr. 2.7: Emulátor připojený na překřížený kabel (jako B:) | .4  |
| Obr. 2.8: Emulátor připojený na nekřížený kabel (jako B:)  | .4  |
| Obr. 3.1: Tlačítka na předním panelu emulátoru.            | . 5 |
| Obr. 3.2: HxC Floppy Emulator - Create FS Floppy           | . 6 |
| Obr. 3.3: Exportování dat do souboru HFE                   | . 7 |

Verze návodu ze dne 18. 9. 2015, 7 stran.

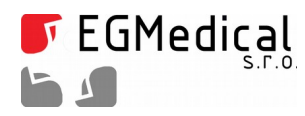

www.strasil.net DIČ: CZ26216043 fax 537 014 202 e-mail: ivo@strasil.net č.ú. 1031034005/2700

## 1. Úvod

Pomocí emulátoru disketové mechaniky operační systém načte soubory uložené na paměťové kartě (SD nebo SDHC) tak, jako by byla připojena skutečná disketová mechanika.

#### 2. Režimy

Režimy funkce emulátoru se nastavují pomocí přepínačů umístěných na zadní straně emulátoru. Nastavení přepínačů na emulátoru pro PC IBM:

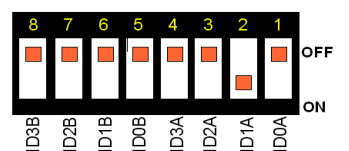

Obr. 2.1: Emulátor připojený na překřížený kabel (jako A:).

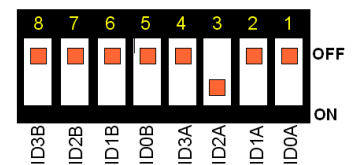

Obr. 2.2: Emulátor připojený na nekřížený kabel (jako A:).

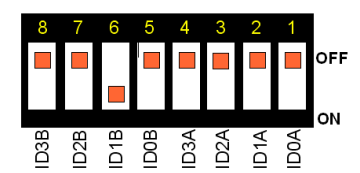

Obr. 2.3: Emulátor připojený na nekřížený kabel (jako B:).

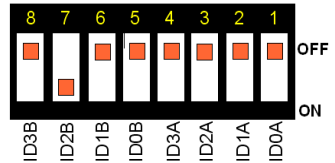

Obr. 2.4: Emulátor připojený na překřížený kabel (jako B:).

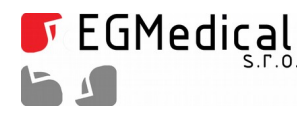

www.strasil.net DIČ: CZ26216043 fax 537 014 202 e-mail: ivo@strasil.net č.ú. 1031034005/2700

Nastavení přepínačů na zadní straně emulátoru pro PC Shugart:

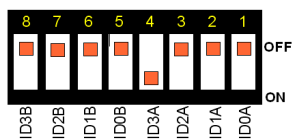

Obr. 2.5: Emulátor připojený na překřížený kabel (jako A:).

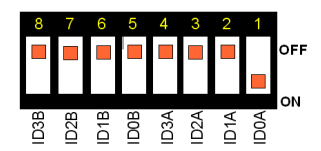

Obr. 2.6: Emulátor připojený na nekřížený kabel (jako A:).

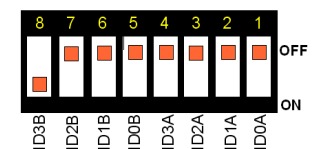

Obr. 2.7: Emulátor připojený na překřížený kabel (jako B:).

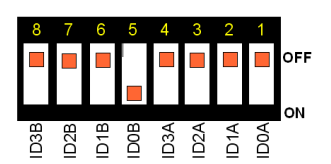

Obr. 2.8: Emulátor připojený na nekřížený kabel (jako B:).

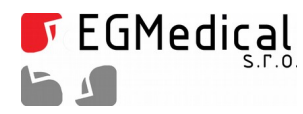

www.strasil.net DIČ: CZ26216043 fax 537 014 202 e-mail: ivo@strasil.net č.ú. 1031034005/2700

#### 3. Nastavení emulátoru

Dlouhým stisknutím prostředního tlačítka (bez zasunuté SD karty) se dostaneme do nastavení emulátoru. Na předním panelu emulátoru se na displeji ve vrchním řádku zobrazí "Setting Menu". V nabídce se posunuje levým nebo pravým tlačítkem a zvolí se požadovaná položka "Interface CFG" a výběr se potvrdí stiskem prostředního tlačítka - VÝBĚR.

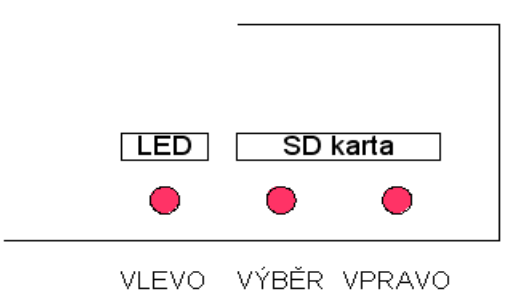

Obr. 3.1: Tlačítka na předním panelu emulátoru.

Pokračuje se výběrem SHUGART, IBMPC\_DD nebo IBMPC\_HD. Potvrdí se výběr stiskem prostředního tlačítka, v "Setting Menu" se najde položka "Exit" a potvrdí se opět prostředním tlačítkem. Z menu se lze dostat i zasunutím paměťové karty.

#### 3.1. Ukládání souborů na paměťovou kartu

Přiložená paměťová karta je naformátována na souborový systém FAT32. Karta již obsahuje soubor HXCSDFE.CFG, který obsahuje nastavení pro emulátor a bez něj emulátor nebude provozuschopný.

SD kartu připojíme pomocí čtečky karet do PC. Soubory, které mají být uloženy na paměťovou kartu (na disketu) musí být převedeny na soubor \*.HFE. To se provede pomocí programu HxCFloppyEmulator.exe.

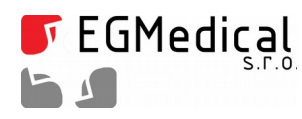

www.strasil.net DIČ: CZ26216043 fax 537 014 202 e-mail: ivo@strasil.net č.ú. 1031034005/2700

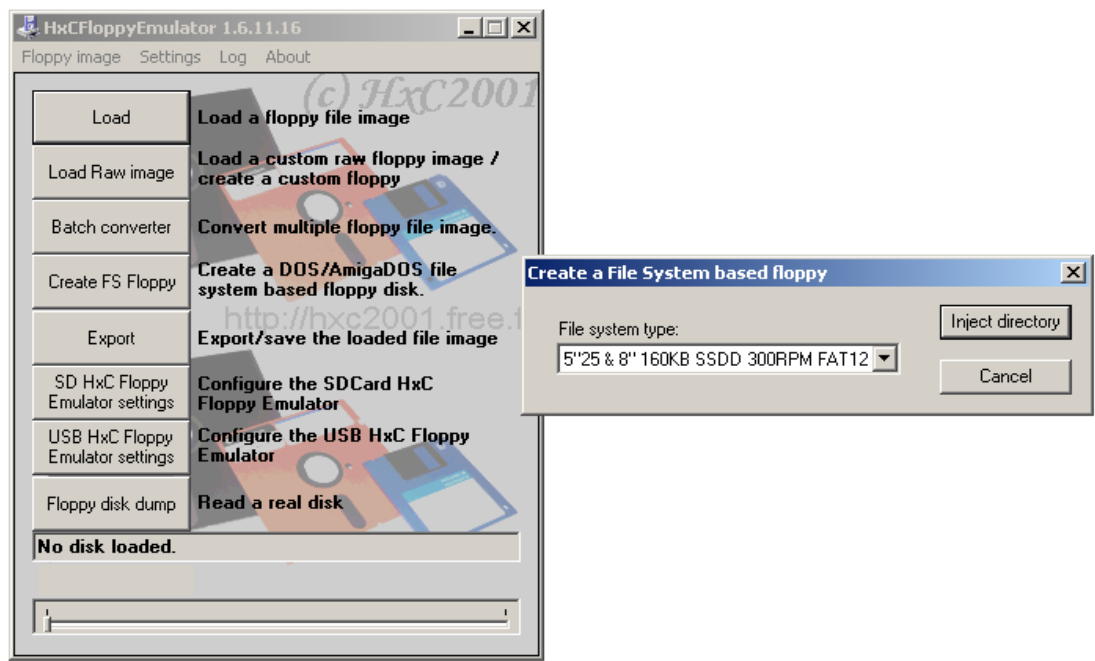

Obr. 3.2: HxC Floppy Emulator - Create FS Floppy.

Data (soubory a adresáře), které chceme mít na "disketě", vložíme do jednoho adresáře. Spustíme HxCFloppyEmulator.exe, vybereme položku "Create FS Floppy". Zde vybereme typ diskety, který má být použita. Velikost souborů, které mají být nahrány, nesmí být větší než je velikost zvolené diskety. Jinak se zobrazí hláška "Load Error! error -2". Pomocí "Inject directory" se vybere adresář s daty. Pro vytvoření potřebného HFE souboru se použije "Export" a soubor se uloží na paměťovou kartu.

| 🛃 HxCFloppyEmulator 1.6.11.16                                          | ব                                                                             |         |
|------------------------------------------------------------------------|-------------------------------------------------------------------------------|---------|
| Floppy image Settings Log About                                        | Export disk/Save As                                                           | ? ×     |
| Load Load a floppy file image                                          | Uložit do: 🕞 Vyměnitelný disk (D:) 🔽 🖛 🖻 📸 📰 🗸                                |         |
| Load Raw image Load a custom raw floppy image / create a custom floppy | Poslední<br>E Empty Floppy.hfe                                                |         |
| Batch converter Convert multiple floppy file image.                    |                                                                               |         |
| Create FS Floppy<br>system based floppy disk.                          | Plocha                                                                        |         |
| Export Export/save the loaded file image                               |                                                                               |         |
| SD HxC Floppy<br>Emulator settings Floppy Emulator                     | Dokumenty                                                                     |         |
| USB HxC Floppy<br>Emulator settings                                    |                                                                               |         |
| Floppy disk dump Read a real disk                                      |                                                                               | 111-224 |
| 0 track(s) 2 side(s) default - 80 track(s) 2 side(s)                   |                                                                               | UIOZIC  |
| Track 0/80                                                             | Místa v síti Uložit jako typ: HFE file (SDCard HxC Floppy Emulator file form. | Storno  |
|                                                                        |                                                                               | 1.      |

Obr. 3.3: Exportování dat do souboru HFE.

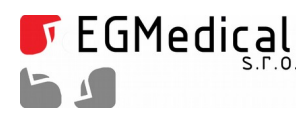

www.strasil.net DIČ: CZ26216043 fax 537 014 202 e-mail: ivo@strasil.net č.ú. 1031034005/2700

#### 3.2. Připojení emulátoru

Podle nastavení propojek připojíme kabel - překřížený (twisted) nebo nekřížený. Nesmí se zapomenout na napájecí konektor. Na emulátoru bez zasunuté SD karty se nastaví požadovaný typ diskety (SHUGART, IBMPC\_DD, IBMPC\_HD - viz předchozí odstavce). Po zasunutí karty se rozsvítí levá LED (blíže k displeji). Tlačítky VLEVO a VPRAVO se vybere požadovaný soubor obsahující data (.HFE) a volba se potvrdí stisknutím prostředního tlačítka. Takto jsou data z SD karty zpřístupněna na rozhraní disketové mechaniky. Pokud je potřeba vybrat jiný soubor .HFE s daty, stiskne se tlačítko VLEVO nebo VPRAVO a volba se opět potvrdí stiskem prostředního tlačítka.

Pokud stroj, na kterém byla připojena původní disketová mechanika, používá například SHUGART, musí se na emulátoru nastavit také SHUGART, jinak emulátor nebude fungovat.